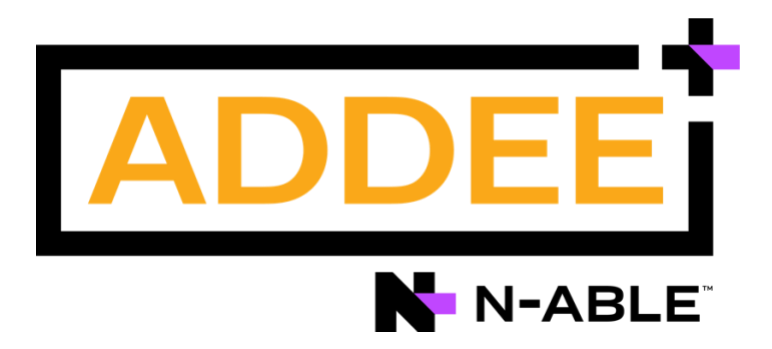

# **Boas Práticas**

### Criptografia de Disco N-able N-sight RMM

#### Aviso legal

As informações e o conteúdo deste documento são fornecidos apenas para fins informativos e são fornecidos "no estado em que se encontram", sem garantia de qualquer tipo, expressa ou implícita, incluindo, mas não se limitando às garantias implícitas de comercialização, adequação a um fim específico, e não violação. A ADDEE não se responsabiliza por quaisquer danos, incluindo danos consequenciais, de qualquer tipo que possam resultar do uso deste documento e das ferramentas nele citadas. As informações do presente documento são obtidas de fontes publicamente disponíveis.

# Sumário

| Introdução                              |
|-----------------------------------------|
| 1. Pré-Requisitos 4                     |
| + Sistemas Operacionais 4               |
| + BitLocker                             |
| 2. Ativar (Política MAV-BD)             |
| + Considerações 6                       |
| 3. Formas de Ativação                   |
| + INDIVIDUAL (por dispositivo)          |
| + MASSIVA (por cliente/site)            |
| + Considerações9                        |
| 4. Instalação                           |
| + Considerações 11                      |
| 5. Monitorar 12                         |
| 6. Relatórios                           |
| + Considerações14                       |
| 7. Chave de Recuperação (usuário final) |
| + Considerações 15                      |
| 8. FAQ                                  |
| 9. Obrigado!                            |

### Introdução

A criptografia de disco tem como objetivo proteger os dados de seus clientes num eventual roubo ou perda acidental, tornando as informações em discos rígidos ilegíveis para usuários não autorizados.

Ela é ideal quando os dados são um ativo crítico ou regidos por regulamentações de conformidade, como **LGPD**, **GDPR**, **PII**, **PCI DSS**, e também quando há risco de perda de dados.

Usando a criptografia de disco, os dados não podem ser acessados e as informações não podem ser roubadas. As chaves de criptografia estão conectadas ao hardware no qual o disco está instalado para garantir que a simples remoção de um disco não forneça acesso aos dados.

Mesmo se a unidade de disco for removida do computador, as informações permanecerão criptografadas e não poderão ser recuperadas sem as **Chaves de Recuperação** associadas.

A segurança oferecida pela criptografia de disco proporciona tranquilidade, principalmente quando ativada nos dispositivos de risco, como por exemplo em laptops, que normalmente são usados também fora do escritório.

A criptografia de disco é integrada ao MAV-BD (Managed Antivírus Bitdefender) e implantada pelas políticas de proteção do MAV-BD, portanto para que você possa utilizar este módulo é necessário que o dispositivo tenha o recurso do MAV ativado e com a Criptografia de Disco habilitada.

Queremos sua opinião! Ajude-nos a aprimorar este documento. Qualquer dúvida, crítica ou sugestão, por favor, encaminhe um e-mail para boaspraticas@addee.com.br.

### 1. Pré-Requisitos

#### + Sistemas Operacionais

Através <u>deste link</u> você tem acesso a página do manual do recurso, onde descreve todas as versões do sistema operacional Windows, compatíveis com a Criptografia de Disco.

#### + BitLocker

Os sistemas operacionais que são suportados e listados nos pré-requisitos acima devem ter o **BitLocker** instalado/ativado para que o Gerenciador de Criptografia de Disco gerencie a criptografia de disco.

Se o BitLocker não estiver disponível, o Gerenciador de Criptografia de Disco não será instalado e na guia Resumo do dispositivo mostrará que o BitLocker está ausente, junto com a mensagem de "Não Suportado".

### 2. Ativar (Política MAV-BD)

O **Disk Encryption Manager** é ativado ou desativado através da política de proteção do MAV-BD.

Para isto, acesse o menu *Configurações / Antivírus Gerenciado / Política de Proteção*.

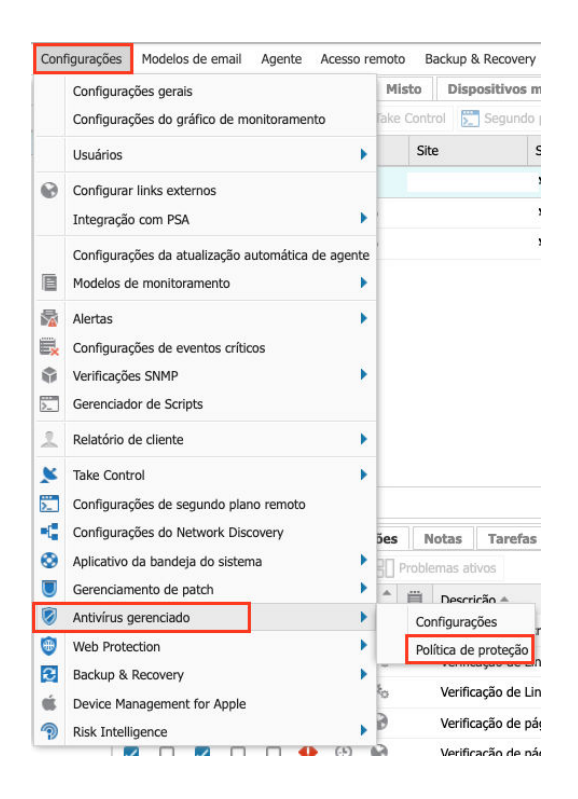

Após escolher e editar a política a ser utilizada localize o menu Criptografia de Disco, do lado esquerdo da janela, e marque a check box para ativar o recurso (ou desmarque-a para desativá-la).

| eral<br>onfigurações da instalação                     | O Disk Encryption Manager usa o Windows Bitlocker para proteger os dados<br>dos dispositivos renderizando as informações em discos rígidos fixos que não                                                                                                    |
|--------------------------------------------------------|----------------------------------------------------------------------------------------------------|
| erificando<br>erificação rápida<br>erificação profunda | podem ser lidos por usuários não autorizados. Para garantir que seu<br>dispositivo cumpra os requisitos do sistema <u>consulte a documentação da</u><br><u>ajuda</u> . É necessário licenciamento do antivírus gerenciado (BitDefender) e<br>do Disk Encryption Manager. |
| roteção Ativa                                          | Habilitar Disk Encryption Manager:                                                                                                    |
| orreção<br>erificação comportamental                   |                                                                                                    |
| kclusões                                               |                                                                                                    |
| riptografia de disco                                   |                                                                                                    |
|                                                        | -                                                                                                    |
|                                                        |                                                                                                    |

**Observação:** Lembre-se que aqui você está apenas ativando a Criptografia de Disco na política do MAV-BD. No passo "4. Instalação" explicaremos como ativar a Criptografia de Disco no dispositivo, que é necessária para o funcionamento do recurso.

- Onde a política de proteção do MAV-BD foi definida no nível do dispositivo individual, mover o dispositivo para outro Cliente ou Site não alterará a política de proteção.
- Dependendo das alterações nos requisitos e nas necessidades de proteção do seu cliente, talvez você precise aplicar uma nova política de proteção do MAV-BD a seus dispositivos, ou até mesmo mover os dispositivos entre Clientes e/ou Sites.
- Deve-se tomar cuidado ao executar estas ações, pois os dispositivos com políticas herdadas do nível do Site ou do Cliente serão atualizados para corresponder à configuração do Gerenciador de Criptografia de Disco do MAV-BD, conforme definido nas configurações da nova política. A política não será alterada quando definida no nível do dispositivo individual.
- Quando você move dispositivos ou troca a política de proteção de onde o Disk Encryption Manager está desativado para onde está ativado, todos os dispositivos instalam o Disk Encryption Manager e criptografam o dispositivo.
- Quando você move dispositivos ou troca a política de proteção de onde o Disk Encryption Manager está ativado para onde está desativado, todos os dispositivos desinstalam o Disk Encryption Manager e descriptografam os dispositivos.

### 3. Formas de Ativação

Como o Disk Encryption Manager é um módulo do MAV-BD, o MAV-BD deve estar instalado no dispositivo. A ativação do Disk Encryption Manager é realizada nas definições de configuração da política de proteção do MAV-BD.

Assim, para ativar ou desativar o Gerenciador de Criptografia de Disco por tipo de dispositivo, cliente ou site, uma política de proteção MAV-BD adequada deve ser usada conforme mencionado no item **"2. Ativar (Política MAV-BD)"**.

É possível ativar o recurso de duas formas:

#### + INDIVIDUAL (por dispositivo)

Você pode ativar o recurso de forma individual, dispositivo por dispositivo, editando o dispositivo em questão, acessando o menu Antivírus Gerenciado e, após ativar o recurso, vincular uma política que esteja com a Criptografia de Disco ativada.

| Configuraçãos sossis   |                 |             |   |
|------------------------|-----------------|-------------|---|
| Acesso remoto          | Configuração:   | Ligado      | ~ |
| Segundo plano remoto   | Mecanismo:      | Bitdefender | ~ |
| Gerenciamento de patch |                 |             |   |
| Antivírus gerenciado   | Configurações d | a política  |   |
| Web Protection         | Política:       | Desktop     | ~ |
| Backup & Recovery      |                 | L. S.       |   |
| Bandeja do sistema     |                 |             |   |
| Network Discovery      |                 |             |   |
| Roteamento de alertas  |                 |             |   |
| Política de alerta     |                 |             |   |
| Eventos críticos       |                 |             |   |
|                        |                 |             |   |
| Risk Intelligence      |                 |             |   |

Caso você não tenha uma política com este recurso ativado você deverá editar ou criar uma nova política e ativar o recurso. No passo anterior é explicado como realizar este procedimento.

### **Observação:** A instalação do Disk Encryption Manager não requer a reinicialização do dispositivo.

Se houver dispositivos com unidades já criptografadas com BitLocker, quando o MAV-BD executar a instalação do Disk Encryption, o sistema não precisará criptografar novamente. A capacidade de gerenciamento será assumida pelo N- sight RMM, e as chaves de recuperação geradas serão armazenadas no próprio Nsight RMM. **O usuário final não verá nenhum impacto no seu dispositivo.** + **MASSIVA (por cliente/site)** 

Caso queira ativar o recurso de forma massiva, seja para um cliente ou um site, você pode realizar da seguinte maneira:

- Acesse o menu Configurações / Antivírus Gerenciado / Configurações.
- Escolha a entidade que terá o recurso ativado (todos os clientes ou um cliente/site específico, seja Servidores ou Estações de Trabalho), ative o recurso e escolha uma política que possui o Disk Encryption ativado.

| configurações do Antivírus Gerenciado |     |                                                     |                                                                                                    | 52                                             |
|---------------------------------------|-----|-----------------------------------------------------|----------------------------------------------------------------------------------------------------|------------------------------------------------|
| Expandir Expandir Recolher            |     |                                                     |                                                                                                    |                                                |
| Q. Pesquisar                          |     | Configuraçãos                                       | Ligado                                                                                                    |                                                |
| Entidade                              |     | configuração:                                       | Ligado                                                                                                    |                                                |
| B Servidores                          | ی 🖉 | Mecanismo:                                          | Bitdefender                                                                                                    | ~                                              |
| · · · · · · · · · · · · · · · · · · · |     | A alteraçã<br>status de<br>Você deve<br>política at | io da política de proteção do antivírus gerencia<br>criptografia dos dispositivos.<br>e conhecer as configurações do Disk Encryptio<br>ualmente selecionada e na política que você e | ado pode afetar o<br>n Manager na<br>Iscolheu. |
|                                       |     | Políticas do s                                      | ervidor                                                                                                    |                                                |
|                                       |     | Servidor:                                           | Server                                                                                                    | ~                                              |
|                                       |     |                                                     | Jan San San San San San San San San San S                                                                                                    |                                                |

Caso você não tenha uma política com este recurso ativado você deverá editar ou criar uma nova política e ativar o recurso. No passo anterior é explicado como realizar este procedimento.

Observação: A instalação do Disk Encryption Manager não requer a reinicialização do dispositivo.

Se houver dispositivos com unidades já criptografadas com BitLocker, quando o MAV-BD executar a instalação do Disk Encryption, o sistema não precisará criptografar novamente.

A capacidade de gerenciamento será assumida pelo N-sight RMM, e as chaves de recuperação geradas serão armazenadas no próprio N-sight RMM.

O usuário final não verá nenhum impacto no seu dispositivo.

- As implantações do Disk Encryption Manager são configuradas e iniciadas no RMM. Dependendo da configuração do computador e/ou seleção de política, será solicitado ao usuário do dispositivo inserir um PIN ou senha como parte do processo de instalação e após a instalação quando o computador iniciar.
- A criptografia de um disco pode levar algum tempo para ser concluída, aproximadamente um minuto para cada 500 MB. O tempo gasto depende dos recursos do dispositivo e se está em uso no momento.
- Se o usuário desligar o computador durante o processo de criptografia, a criptografia será retomada assim que o dispositivo voltar a funcionar.
- O Gerenciador de Criptografia de Disco não oferece suporte ao "BitLocker to Go" para dispositivo de armazenamento removíveis.

### 4. Instalação

Durante a instalação do Disk Encryption Manager, o usuário encontrará três cenários:

1 – Se o dispositivo **não tiver TPM (Trusted Platform Module)**, o usuário será solicitado a definir uma senha de criptografia usada para desbloquear o disco para usar o computador.

A senha deve ter oito caracteres e incluir pelo menos uma letra maiúscula, uma minúscula e um número. O usuário pode ignorar a solicitação.

Se um usuário não digitar a senha necessária, ele receberá um aviso a cada poucos minutos, lembrando-o de concluir a instalação.

2 – Se o dispositivo **tiver TPM (Trusted Platform Module), e você selecionou solicitar um PIN ao usuário**, ele deverá definir um PIN. O PIN de criptografia deve ter entre seis e 21 caracteres alfanuméricos.

3 – Se o dispositivo **tiver TPM (Trusted Platform Module) e você não selecionou a opção de PIN digitado pelo usuário**, nenhuma interação será necessária.

| Set encryption                                      | n password                                               |
|-----------------------------------------------------|----------------------------------------------------------|
| Configure an EN-US pass<br>operating system or to u | sword. You will need it to boot the<br>nlock the volume. |
| Encryption is a one time<br>working as usual.       | process and you can continue                             |
| Enter your encryption pa<br>this password to unlock | ssword for volume C:_ You will need<br>your volume.      |
| Choose password:                                    |                                                          |
| Retype password:                                    |                                                          |
| Password requiremen                                 | ts:                                                      |
| Have at least 8 cl                                  | haracters                                                |
| Should contain up                                   | pper and lower case                                      |
| Should contain a                                    | number                                                   |

Após esta etapa, o Disk Encryption Manager primeiro criptografa a unidade de inicialização e continua com as unidades adicionais.

#### Não há opção para criptografar apenas as unidades selecionadas.

Uma mensagem é exibida informando ao usuário quando o processo de criptografia começa incluindo a unidade e a hora de início. Outra mensagem é exibida para o usuário final quando o processo de criptografia é concluído.

No <u>manual</u> você encontra mais detalhes sobre isto.

- Caso um usuário final remova o BitLocker do sistema por meio do painel de controle (Adicionar ou Remover Programas) quando o dispositivo for criptografado com o Disk Encryption Manager, a verificação do serviço de criptografia de disco (Bitdefender) apontará uma falha. O usuário final será obrigado a reinstalar o BitLocker para resolver a falha.
- A instalação do Disk Encryption Manager não requer uma reinicialização do dispositivo.
- Se houver dispositivos com unidades já criptografadas com BitLocker, quando o MAV-BD executar a instalação do Disk Encryption, o sistema não precisará criptografar novamente. A capacidade de gerenciamento será assumida pelo N-sight RMM, e as chaves de recuperação geradas serão armazenadas no próprio N-sight RMM. O usuário final não verá nenhum impacto no seu dispositivo.

### 5. Monitorar

Uma nova coluna é adicionada ao painel Norte quando o Gerenciador de Criptografia de disco estiver ativado em pelo menos um dispositivo ( 😑 ).

Esta coluna (como as outras) pode ser arrastada para uma posição mais adequada para a visualização, se necessário.

Após ativar a Criptografia de Disco, duas verificações de monitoramento são adicionadas automaticamente ao dispositivo, para o monitorar o status do Disk Encryption Manager. São elas:

### + Verificação de serviço do Gerenciador de Criptografia de Disco (Bitdefender)

Esta verificação monitora o serviço do Gerenciador de Criptografia de Disco. A verificação passa quando o serviço é relatado como em execução e falha quando o serviço está em qualquer outro estado.

### + Verificação do Gerenciador de Criptografia de Disco (Bitdefender) - <letra da unidade de disco>

O RMM adiciona automaticamente esta verificação para cada unidade no dispositivo.

| Su | Summary Outages Checks Notes Tasks Assets Antivirus |  |   |  |   |                  |   |   |                                                     |                  |
|----|-----------------------------------------------------|--|---|--|---|------------------|---|---|-----------------------------------------------------|------------------|
|    | 7                                                   |  | P |  | * |                  |   | Ë | Description                                         | More Information |
|    |                                                     |  |   |  | ~ | ŀ                | ê |   | Disk Encryption Manager Check (Bitdefender) - C:    | Encrypted        |
|    |                                                     |  |   |  | ~ | ŀ                | ê |   | Disk Encryption Manager Service Check (Bitdefender) | Encrypted        |
|    |                                                     |  |   |  | ~ | ( <del>!</del> ) | ۲ |   | Managed Antivirus Check (Bitdefender)               | More information |
|    |                                                     |  |   |  | ~ | ( <del> </del>   | ١ |   | Managed Antivirus Update Check (Bitdefender)        | 53870            |

Mais detalhes das verificações acima você encontra <u>neste link</u>.

## 6. Relatórios

Existem 2 relatórios dedicados disponíveis no N-sight RMM para o Gerenciamento de Criptografia de Disco. São eles:

1. **Relatório de Criptografia de Disco:** Este relatório fornece uma visão geral gráfica dos status de criptografia e da criptografia ativada x desativada por padrão.

| Disk Encryption Repo | rt                  |                                    |                                                                        |                                |                      |            |                     |                        | Generated: 07 Feb 2020 - 14:10 |
|----------------------|---------------------|------------------------------------|------------------------------------------------------------------------|--------------------------------|----------------------|------------|---------------------|------------------------|--------------------------------|
| Jients:              | Sites:              | Devices:                           |                                                                        |                                |                      |            |                     |                        |                                |
| All Clients          | ✓ Al Stes           | 🖌 🛛 All Workstations 🖌 🖌           | 🛃 Device Details 🛛 🛛                                                   | okume Details Generate Export  | P0F                  |            |                     |                        |                                |
|                      |                     | to<br>tos                          | Encryption Status<br>scrypting<br>crypting<br>Falsed<br>norypting<br>0 | 2 a                            | Encryption East      | hd         | Disabled<br>Enabled |                        |                                |
|                      |                     |                                    |                                                                        |                                |                      | N          |                     |                        |                                |
| ice Details Table    |                     |                                    |                                                                        |                                |                      | Lef.       |                     |                        |                                |
| di                   | 604 Marrie          | Autor Barris                       | Product Charac                                                         | Annual and and an              | A second bit sectors |            | Tradition .         | to be a second of      | Calumna 10/10 - C              |
| Chent Name           | Hha's Ste           | DESKTOP-OCTH/9D                    | Warkstation - Windows                                                  | Mcrosoft Windows 10 Pro (10    | 48.6.0.128           | 5.6.13.104 | Encryption Failed   | Supported              | Desistan                       |
| Mitra                | Mike's Site         | DESCTOR-KG MMS                     | Workstation - Windows                                                  | Hernardt Windows 10 Educatio   | 48.6.0.127           | 6.6.13.104 | Encryption Unknown  | Supported              | Desiton                        |
| Raluca               | lalala              | RALICA                             | Workstation - Windows                                                  | Hicrosoft Windows & Enterprise | 48.6.0.127           | 6.6.13.184 | Encryption Unknown  | Supported              | PolicyWalkt4D                  |
| Mbai                 | Mhor's Site         | AVTEST32-PC                        | Workstation - Windows                                                  | Hicrosoft Windows 7 Enterprise | 48.6.0.127           | 6.6.13.184 | Encryption Failed   | Supported              | Lastin                         |
| Rakuca               | Islata              | WINKERPRO                          | Warkstation - Windows                                                  | Microsoft Windows 8 Pro (6.2.9 | 48.6.0.127           | 5.5.13.184 | Encryption Unknown  | Supported              | PolicyWintxt4D                 |
| C Date 1 dat         | 1118                |                                    |                                                                        |                                |                      |            |                     |                        | Diselect                       |
| me Summary Table     |                     |                                    |                                                                        |                                |                      |            |                     |                        |                                |
|                      |                     |                                    |                                                                        |                                |                      |            |                     |                        | Columns 9/8 • C                |
| ice Name             | Device Class        | Operating System                   | Hount Point                                                            | Volume Name                    | Volu                 | me Size    | Encryption Strength | Encryption Status      | Last Scan Time                 |
| TOP-QCTH/9D          | Workstation - Windo | ers Microsoft Windows 10 Pro (10.0 | 1.18 C:                                                                |                                | 39.43                | 1          | Passphrase          | Suspended              | 01-Jan-0001 - 00:00:00         |
| TOP-QCTH/9D          | Workstation - Windo | Microsoft Windows 10 Pro (10.0     | .18. E                                                                 |                                | 0                    |            | NA                  | Paused                 | 01-Jan-0001 - 00:00:00         |
| TOP-KGLH065          | Workstation - Windo | ws Microsoft Windows 10 Education  | 1 (1. C:                                                               |                                | 19.43                | 1          | Passphrase          | Suspended              | 01-Jan-0001 - 00.00:00         |
| ICA                  | Workstation - Windo | ns Hicrosoft Windows 8 Enterprise  | (6. C:                                                                 |                                | 29.66                |            | Passphrase          | Suspended              | 02-3an-0002 - 00:00:00         |
| ST32-PC              | Workstation - Windo | ws Microsoft Windows 7 Enterprise  | (6. C:                                                                 |                                | 111.3                | 12         | TPM                 | Encryption In Progress | 01-3an-0001 - 00:00:00         |
|                      | N NI P              |                                    |                                                                        |                                |                      |            |                     |                        | Paralester 1                   |

 Relatório da Chave de Recuperação: Este relatório fornece uma lista de TODAS as chaves de recuperação e o ID da chave / ID do protetor / ID da chave de recuperação associado em um único local.

| incorest in                                                                                                    | , inclusion                  |              |                                            |            |                |                       |
|----------------------------------------------------------------------------------------------------|------------------------------|--------------|--------------------------------------------|------------|----------------|-----------------------|
| Clients:<br>Al Clients                                                                                                    | Sites:                       | Devices:     | Sinclude removed devices (maximum 90 days) | Generate 1 | logent PCP     |                       |
| tive Devices                                                                                                    |                              |              |                                            |            |                | Comment 2014          |
| Туре                                                                                                    | Client -                     | Site         | Device                                     | Disk       | Protector Id   | Recovery Key          |
| Ep.                                                                                                    | Mhai                         | Miha's Ste   | DESKTOP-QCTH/ND                            | CI         | 8 <sup>-</sup> | 002                   |
| ED.                                                                                                    | Mhai                         | Mhais Ste    | DESKTOP-QCTH/96                            | C1         | 4              | 00                    |
| 80                                                                                                    | Mhai                         | Mihal's She  | DESKTOP-KGLHES                             | 0          | d              | 033                   |
| 80                                                                                                    | Hibai                        | Mhals Ste    | DESKTOP-KGLHOIS                            | CI         | d              | 635                   |
| 8                                                                                                    | Mhai                         | Hha's Ste    | W2N-7399                                   | £:         | л              |                       |
| 1                                                                                                    | Mai                          | Mihai's Sta  | w29-7399                                   | 0          | 31             | 45                    |
|                                                                                                    | Mahai                        | Milula Ste   | 1020-7293                                  | .0.        | 01             | 656                   |
| 8                                                                                                    | Hha                          | Mha's Ste    | W24-7399                                   | E:         | 0              | 690                   |
| III<br>Page 1                                                                                                    | #1-1 2 1 2                   | Whether Dise | wini 7551                                  | e-         | w              | Displaying 1 - 4      |
| chide removed                                                                                                    | dentices (maximum 90 days) * |              |                                            |            |                |                       |
| Trans                                                                                                    | (Trust                       |              | B                                          | Plat       | Antonio M      | Calletons 7/7 + CSV 8 |
| in the second second se | Rahica                       | lubela       | RALICAN                                    | C          | 20             | 472                   |
| 10                                                                                                    | Raisca                       | bilda        | RALIFAAA                                   | 0          | 40             | 472                   |
| 10                                                                                                    | Raluca                       | talata       | W/MXX4498.0                                | C          | u.             | 303                   |
| 81                                                                                                    | Rahuca                       | tatata       | W2MEX6428(0                                | 0          | 47             | 945                   |
| E1                                                                                                    | Raloca                       | talafa       | w2w8x80PR0123                              | 0          | 50             | 330                   |
| 81                                                                                                    | Rahica                       | tatata:      | W7N0X8698.0123                             | 0          | 426            | 310                   |
|                                                                                                    | InfsDev                      | CEM          | SAINSERVER2012                             | 0          |                | 222                   |
|                                                                                                    | InfiDev                      | CEM          | JAINSERVER2012                             | c          | 44             | 119                   |
| I Barta 14                                                                                                    | 411.1.12                     |              |                                            |            |                | Testame 1             |

Mais detalhes dos relatórios acima você encontra neste link.

- Como o Relatório da Chave de Recuperação contém informações confidenciais e permite a descriptografia de todos os dispositivos listados, deve-se tomar cuidado ao atribuir permissões aos técnicos para acessar e executar este relatório.
- Se você encerrar a sua conta no N-sight RMM (de testes ou completa), precisará confiar no seu Relatório da Chave de Recuperação. Verifique se você produziu o relatório e o salvou com segurança para uso futuro antes de encerrar sua conta no N-sight RMM, pois não armazenamos nada no sistema, neste caso.
- Se você excluiu seus dispositivos do N-sight RMM, a última chave de recuperação conhecida será mantida no relatório de chaves de recuperação por até 90 dias.
- Se você remover o Gerenciador de Criptografia de Disco dos dispositivos, e eles permanecerem no N-sight RMM, você ainda terá acesso ao Relatório da Chave de Recuperação, que possui o histórico da última Chave de Recuperação conhecida antes que o dispositivo retorne o controle ao usuário final. Esteja ciente de que o usuário final pode ter criptografado novamente, o que alteraria a Chave de Recuperação do que o N-sight RMM possuía pela última vez registrado.
- Nesses cenários, é altamente recomendável executar o Relatório da Chave de Recuperação e armazená-lo em um local seguro antes de executar outras ações. Caso contrário, você não poderá acessar as Chaves de Recuperação no N-sight RMM ou no suporte técnico.
- Às vezes, você verá várias entradas para o mesmo dispositivo neste relatório, isto ocorre devido aos processos internos do BitLocker que atualizam as chaves de criptografia de um dispositivo (por exemplo, no caso de a unidade ter sido criptografada pelo BitLocker antes da implementação da Criptografia de Disco Gerente). Assim, quando um usuário precisar da Chave de Recuperação, a ID do Protetor oferecida pelo BitLocker durante a inicialização será uma das já utilizadas para a criptografia de disco nestes dispositivos. Para ajudar nisto, o relatório lista todos os Ids de Protetor e Chaves de Recuperação associados ao dispositivo.

### 7. Chave de Recuperação (usuário final)

As chaves de recuperação permitem que um usuário acesse o dispositivo criptografado se esquecerem sua senha ou se uma unidade criptografada precisar ser instalada em um novo computador.

<u>Neste link</u> do manual explicamos de forma detalhada como fazer esta restauração.

#### + Considerações

Os dispositivos que usam o TPM sem uma opção de PIN não precisam digitar uma senha de pré-inicialização, mas exigirão as Chaves de Recuperação se a unidade de disco for movida para um novo dispositivo.

# 8. FAQ

#### 1. Posso cancelar uma criptografia enquanto ela estiver em andamento?

Não há como cancelar o processo de criptografia. Uma solução alternativa é descriptografar o volume, desde que muito menos de 50% já esteja criptografado. Observe que a descriptografia é um processo intensivo de recursos.

#### 2. Qual é a sequência de criptografia quando existem vários discos?

A criptografia começa com o disco de inicialização e, uma vez concluído, o Disk Encryption Manager continua com os restantes dos discos fixos. Não há capacidade de selecionar quais unidades criptografar e deixar outras não criptografadas. Todas as unidades fixas serão criptografadas.

### 3. Se eu adicionar uma nova unidade a um dispositivo, ela será criptografada se as outras unidades já estiverem criptografadas?

Sim. O Gerenciador de Criptografia de Disco verifica o dispositivo regularmente, ele detecta a nova unidade e inicia o processo de criptografia para a nova unidade.

### 4. Se acidentalmente enviar um documento por e-mail de um volume criptografado para um terceiro, será ilegível pelo destinatário?

Não. A criptografia está no nível do volume, não no nível do arquivo.

#### 5. O Disk Encryption Manager criptografará uma unidade removível?

As unidades removíveis são ignoradas pelo Disk Encryption Manager e não são criptografadas.

Veja todas as FAQ's no nosso manual, através deste link.

# **Obrigado!**

Ficamos felizes por você utilizar este manual :)

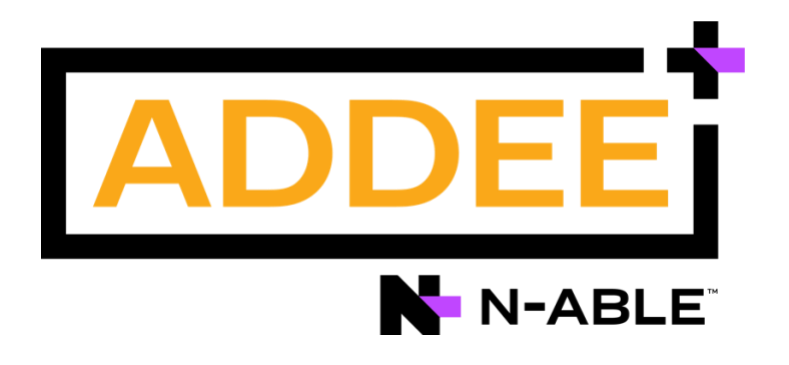

**Responsável:** Caio Gutierri **Departamento:** Engenharia de Vendas **Última alteração:** Maio/2023

0800 761 2812 boaspraticas@addee.com.br